PROCEDURA GUIDATA PER REGISTRAZIONE DOMANDA DI AMMISSIONE SU ISIDATA

#### LINK DI ACCESSO AL PORTALE

# https://servizi12.isidata.net/SSDidatticheco/MainGeneraleRes.aspx

| Servizi per gli studenti - Istituti di Alta Cultura - Conservatori |   |
|--------------------------------------------------------------------|---|
| MENU PRINCIPALE 🚺 🗮                                                |   |
| 2 1) Inserimento domanda AMMISSIONE                                | ? |
| 2) Modifica domanda AMMISSIONE                                     | 2 |
| 3) Gestione richiesta IMMATRICOLAZIONE                             | ? |
| E 4) Gestione dati ALLIEVI IMMATRICOLATI                           | ? |
| 2 5) Inserimento domanda PRIVATISTI                                | 2 |
| 5) Modifica domanda PRIVATISTI                                     | 2 |
| 7) PRIVATISTI IMMATRICOLATI - nuovi esami da sostenere             |   |
| 8) Comunicati                                                      | 1 |

# **CLICCA SUL PUNTO 1) Inserimento domanda AMMISSIONE**

| Os data<br>SERVIZI ISIDATA | SERVIZI PER GLI STUDENTI - Istituti di Alta Cultura - CONSERVATORI | 2dr L 2 0 - 5 8 7 2 - 5 7 2<br>2dr L 2 0 - 5 8 7 2 - 5 7 2<br>0 Assistenza | tecnica sito |
|----------------------------|--------------------------------------------------------------------|----------------------------------------------------------------------------|--------------|
|                            | Seleziona il Conservatorio per la Richiesta di Ammissione:         |                                                                            | $\bigotimes$ |
| ROMA                       |                                                                    | ~                                                                          |              |
|                            |                                                                    |                                                                            |              |
|                            |                                                                    |                                                                            |              |
|                            |                                                                    |                                                                            |              |
|                            |                                                                    |                                                                            |              |

#### **SELEZIONA ROMA**

| Servizi pe      | R GLI STUDENTI - Istitut                | ti di Alta Cultura - CONSERVAT                                                                                    | ORI                      | Assistenza tecnica sito |
|-----------------|-----------------------------------------|----------------------------------------------------------------------------------------------------|--------------------------|-------------------------|
| SERVIZI ISIDAIA |                                         |                                                                                                    |                          | $\otimes$               |
| RICHIEST        | A AMMISSIONE (anche per                 | IMMATRICOLAZIONE diretta - ser                                                                                    | ıza esame di ammissione) |                         |
|                 | Compilare i campi obbligatori<br>*Nome: | (*), per chi dovrà utilizzare SPID compilare anche il C                                                           | 20dice Fiscale           |                         |
|                 | *Cognome:<br>*Email:<br>Codice fiscale: |                                                                                                    |                          |                         |
|                 | CODICE FISCALE Non obbilga              | torio ma utile per eventuale Login mediante SPID (se<br>attivato tale servizio)<br>VIF3 Captcha ③<br>INVIA CODICE | Instituzione ha          |                         |

COMPILA LA SCHERMATA CON I DATI RICHIESTI PER OTTENERE IL CODICE DI ACCESSO (copiare il Captcha alfanumerico di sicurezza) cliccare su invia codice. Riceverà per email un codice che dovrà riportare qui

| Osudata.        | SERVIZI PER GLI ST | UDENTI - Istituti di A                                            | Ita Cultura - CONSE                                       | RVATORI                | e Assistenza tecnica sito |
|-----------------|--------------------|-------------------------------------------------------------------|-----------------------------------------------------------|------------------------|---------------------------|
| SERVIZI ISIDAIA |                    |                                                                   |                                                           |                        | 8                         |
|                 | RICHIESTA AMMIS    | SIONE (anche per IMMA                                             | TRICOLAZIONE diret                                        | a - senza esame di ami | nissione)                 |
| Ottieni Codice  | Inserisci Codice   |                                                                   |                                                           |                        |                           |
|                 | II                 | sistema ha inviato un codice di conti<br>Inserire il codice di co | rollo nella email indicata. Control<br>Invia nuovo codice | ate anche nello spam   |                           |
|                 |                    |                                                                   | AVANTI                                                    |                        |                           |
|                 |                    |                                                                   |                                                           |                        |                           |

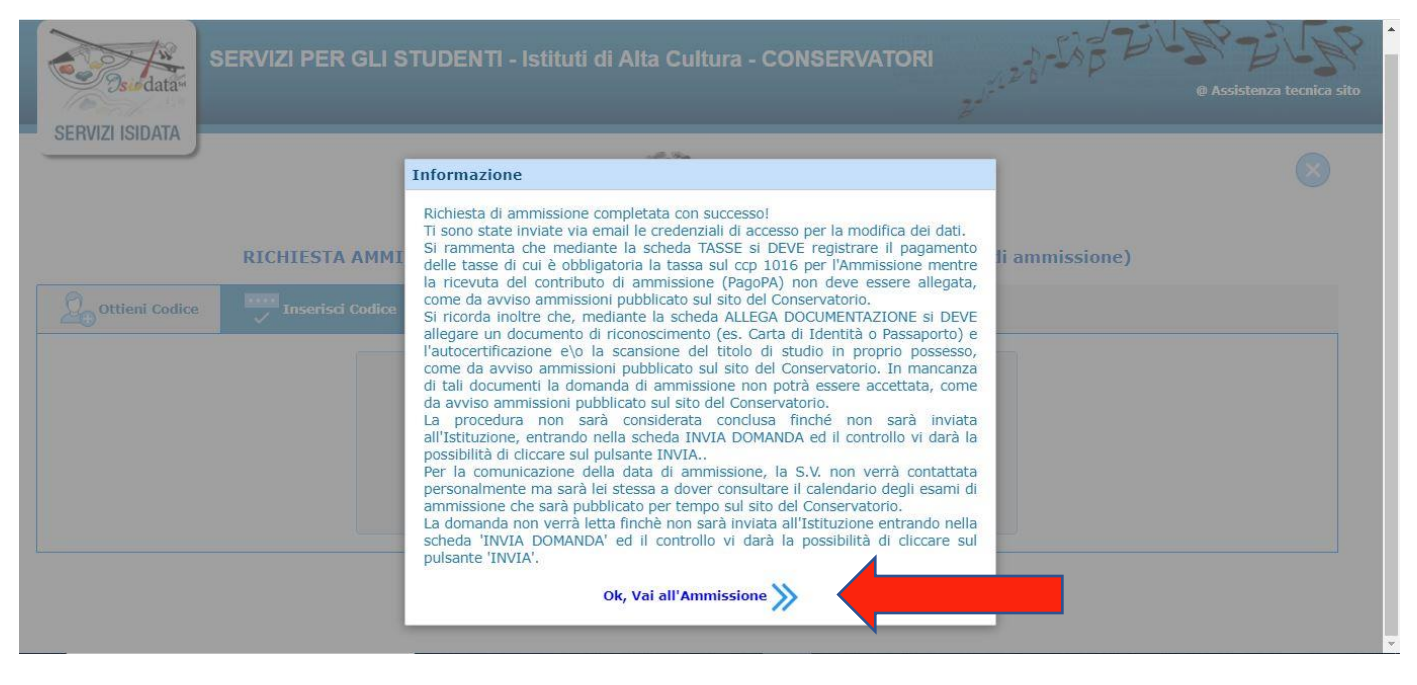

#### CLICCA SU OK, VAI ALL'AMMISSIONE >>

| SERVIZI PER G                                                                                                    | LI STUDENTI - Istituti                                            | di Alta Cultura - CONSERVATORI                                                                                   | 128-18 2 2 V                                   | Assistenza tecnica sito |
|----------------------------------------------------------------------------------------------------|-------------------------------------------------------------------|----------------------------------------------------------------------------------------------------|------------------------------------------------|-------------------------|
| SERVIZI ISIDATA                                                                                                    |                                                                   |                                                                                                    |                                                |                         |
| RICHIESTA                                                                                                    | CONSE TORI<br>MMISSIONE ( ne per                                  | O DI MUSICA "SANTA CECILIA" - ROMA<br>r IMMATRICOLAZIONE diretta - senza es                                      | ame di ammissione)                             |                         |
| DOMANDA ANCORA NON INVIATA     La domanda può essere modificata prima di     Dopo aver inserito l'anagrafica della richiest | iviarla. La segreteri potrà a<br>il programma invie vostra        | ccettare la domanda finchè la stessa non verrà inviata<br>email codice e password per la gestione dei propri dat | i.                                             | *                       |
| PASSWORD                                                                                                    |                                                                   | I Salva ♥ Annulla<br>ntrassegnati con il segno * sono obbligatori)                                               |                                                |                         |
| Cognome*                                                                                                    | inserire Cognome<br>PROVA                                         |                                                                                                    |                                                |                         |
| Nome*                                                                                                    | inserire Nome<br>PROVA                                            |                                                                                                    |                                                |                         |
| SESSO                                                                                                    | Maschio                                                           | ~                                                                                                    |                                                |                         |
| TIPO CORSO                                                                                                    | Se il TIPO DEL CORSO non è presente (nor<br>BIENNALE SUPERIORE    | n ci sono corsi il cui periodo di apertura per la domanda di ammissione c                                        | omprenda la data odierna) contattare l'Istituz | ione 🗸                  |
| Scuola di*<br>Inserire la Scuola (ovvero il corso di diploma o laurea)                                                      | Se il CORSO non è presente (non ci sono c<br>Selezionare il corso | orsi il cui periodo di apertura per la domanda di ammissione comprenda                                           | la data odierna) contattare l'Istituzione      | ~                       |
| Eventuale specifica corso                                                                                                   | inserire la specifica del corso (utile per i co                   | rsi abilitanti - max 100 caratteri)                                                                              |                                                |                         |
|                                                                                                    | inserire la nazionalità (se non è presente n                      | ell'elenco scriverla per esteso nel campo sottostante)                                                           |                                                |                         |

COMPILA LA SEZIONE ANAGRAFICA IN OGNI SUA PARTE. AL TERMINE CLICCA SALVA.

|                                                                                                    | SLI STUDENTI - Istituti di Alta Cultura - CONSERVATORI                                                                                                    |
|----------------------------------------------------------------------------------------------------|----------------------------------------------------------------------------------------------------|
| Anagrafica Tasse                                                                                                    | Stampe Allega documentazione Invia Domanda @ Assistenza tecnica sito                                                                                                    |
| SERVIZI ISIDATA                                                                                                    | CONSERVATORIO DI MUSICA "SANTA CECILIA" - ROMA<br>AMMISSIONE (anche per IMMATRICOLAZIONE diretta - senza esame di ammissione)                                                                                                    |
| DOMANDA ANCORA NON INVI     La domanda può essere modificata pr     Dopo aver inserito l'anagrafica della r                                                                                                    | inviarla. La segreteria non potrà accettare la domanda finchè la stessa non verrà inviata<br>a il programma invierà alla vostra email codice e password per la gestione dei propri dati.                                                                                                    |
| Si rammenta che mediante la scheda 'Tasse' si DEVE<br>Si ricorda inoltre che, qualora il Conservatorio di appart<br>Allega documentaziona, attrimenti la domanda di Anmisi<br>Con la conferma dell'invio della domanda si dichiara di e | registrare il pagamento delle tasse di cui è obbligatoria la tassa sul ccp 1016 per l'ammissione (ESCLUSO per i corsi PRE ACCADEMICI).<br>enenza richieda di allegare le copie digitali dei bollettini di pagamento e\o qualsiasi altra documentazione es. Carta di Identità o Passaporto, dovete utilizzare la scheda Tasse o<br>ione non potri essere accutata.<br>ssere a conoscenza delle norme fissate da Codesto Conservatorio nel Manifesto degli Studi del relativo A.A. e negli altri regolamenti vigenti, in materia di ammissioni                                                                                                    |
|                                                                                                    | Modifica                                                                                                    |
| CODICE                                                                                                    | 15362                                                                                                    |
| PASSWORD                                                                                                    | YGOVXYHRNU                                                                                                    |
| Cognome*                                                                                                    | PROVA                                                                                                    |
| Nome*                                                                                                    | PROVA                                                                                                    |
| SESSO                                                                                                    | M Reconciliante de la monte fontes de la monte fontes de la monte fontes de la monte de la monte de la mon |
| Scuola di*                                                                                                    | ARPA BIENNIO (DCSL01 Diploma accademico di II livello) 555555691                                                                                                    |
| Eventuale specifica corso                                                                                                    |                                                                                                    |

### **CLICCARE SULLA SEZIONE TASSE**

|             | 29            | adata                                            | Anagr                                                                     | afica Tasse Stampe Allega docum                                                                                                    | entazione                                    | Invia Dom                   | anda          |                          |                 | Taxiare         | le la la la la la la la la la la la la la |                 | @ Ass               | istenza tecni |
|-------------|---------------|--------------------------------------------------|---------------------------------------------------------------------------|----------------------------------------------------------------------------------------------------|----------------------------------------------|-----------------------------|---------------|--------------------------|-----------------|-----------------|-------------------------------------------|-----------------|---------------------|---------------|
| R           | VIZI          | ISIDATA                                          |                                                                           | CONCEDUA                                                                                                    |                                              |                             |               | A CECI                   | LTA" D          |                 |                                           |                 |                     |               |
|             |               |                                                  |                                                                           | RICHIESTA AMMISSIONE (anch                                                                                                    | he per IM                                    | MATRICO                     | DLAZIO        | NE dire                  | tta - sen       | za esam         | e di ammis                                | sione)          |                     |               |
| .a (        | doma          | anda può                                         | ò essere modi                                                             | ficata prima di inviaria. La segreteria non p                                                                                                    | oura accetta                                 |                             | la inche la   | stessa n                 | on verra m      |                 |                                           |                 |                     |               |
| La c<br>Dop | doma<br>po av | anda può<br>ver inseri<br>SELEZIONE<br>MAV\IUV(F | o essere modi<br>ito l'anagrafic<br>E TASSE PER<br>PagoPA)                | incata prima di inviaria. La segreteria non p<br>ra della richiesta il programma inviertà alla v<br>vai al portale esterno per pago                      | GESTIO                                       | I codice e pas              | Sword per     | i stessa n<br>la gestion | a               | ri dati.        |                                           |                 |                     |               |
| La C<br>Dop | doma<br>po av | anda può<br>ver inseri<br>SELEZIONE<br>MAV\IUV(F | o essere modil<br>ito l'anagrafic<br>E TASSE PER<br>PagoPA)               | a della richiesta il programma juvierà alla v                                                                                                    | GESTIOI<br>are i bolletti                    | Anno<br>Accad.              | N°<br>Versam. | A.Solare                 | Data<br>versam. | Data<br>incasso | С.С.Р./С.С.В.                             | Importo<br>Isee | Perc. su<br>importo | Importo       |
|             | doma<br>po av | anda può<br>ver inseri<br>SELEZIONE<br>MAV\IUV(F | ) essere modil<br>ito l'anagrafic<br>E TASSE PER<br>PagoPA)<br>MAV\PagoPA | a della richi esta il programma juvi rà alla v<br>vai al portale esterno per pago<br>Tipo tassa<br>CONTRIBUTO ESAME DI AMMISSIONE<br>TRIENNIO DI BIENNIO | GESTIOI<br>are i bolletti<br>Tipo<br>esonero | Anno<br>Accad.<br>2021/2022 | N°<br>Versam. | A.Solare                 | Data<br>versam. | Data<br>incasso | C.C.P./C.C.B.                             | Importo<br>Isee | Perc. su<br>importo | Importo<br>50 |

CLICCA SU SELEZIONA TASSA PER MAV/IUV (pagoPA)

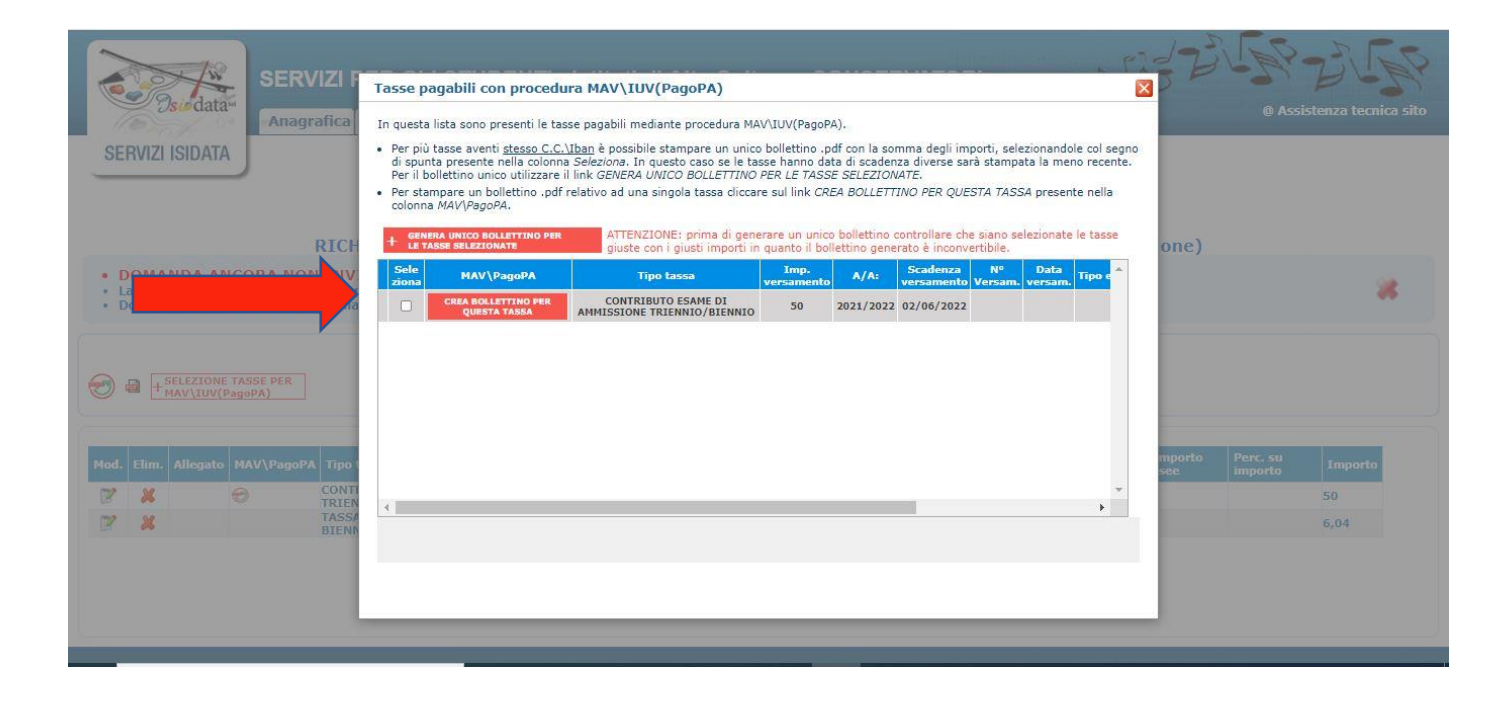

# SPUNTA CREA BOLLETTINO PER QUESTA TASSA E CLICCA SU GENERA UNICO BOLLETTINO PER LE TASSE SELEZIONATE.

Si aprirà un documento .pdf (come immagine sotto riportata) per PAGARE il pago pa di 50 EURO. Attenzione ai pop up bloccati che potrebbero non permettere la corretta apertura della finestra.

| ≡ | pagopa_avviso_di_pagamento DBCS | 1 / 2   - 100% +   🗄 🔕                                                                                                    |                                                                                                    | Ŧ | ē | : |
|---|---------------------------------|----------------------------------------------------------------------------------------------------|----------------------------------------------------------------------------------------------------|---|---|---|
|   |                                 | Conservatorio<br>Santa Cecilia<br>VIA DEI GRECI, 18<br>00187 ROMA RM                                                                   | PagoPA AVVISO DI PAGAMENTO                                                                                                    |   |   | Å |
|   |                                 | ENTE CREDITORE Cod. Fiscale 80203690583                                                                                                | DESTINATARIO AVVISO Cod. Fiscale                                                                                                    |   |   |   |
|   |                                 | CONSERVATORIO DI MUSICA S. CECILIA di Roma<br>via dei Greci 18<br>00187 Roma (RM)                                                      | PROVA PROVA<br>RRRRRRR<br>03032 ARCE (FR)                                                                                             |   |   |   |
|   |                                 | QUANTO E QUANDO PAGARE                                                                                                    | DOVE PAGARE? Lista dei canali di pagamento su www.pagopa.gov.it                                                                       |   |   |   |
|   |                                 | 50,00 Euro entroil 02/06/2022                                                                                                    | PAGA SUL SITO O CON LE APP<br>della tua Banca o degli altri canali di pagamento.<br>Potra pagare con<br>carte, conto corrente, CBILL. |   |   |   |
|   |                                 | L'importo è aggiornato automaticamente dal sistema e potrebbe<br>subire variazioni per eventuali sgravi, note di credito, indennità di | PAGA SUL TERRITORIO<br>in Banca, in Ricevitoria, dal Tabaccaio,                                                                       |   |   | - |

COME SI PAGA IL pagoPA. QUI TUTTE LE INFORMAZIONI https://www.pagopa.gov.it/it/cittadini/dove-pagare/

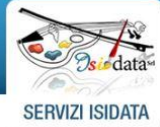

Anagrafica Tasse Stampe Allega documentazione Invia Domanda

2

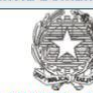

1-55 Z

@ Assistenza tecnica site

CONSERVATORIO DI MUSICA "SANTA CECILIA" - ROMA RICHIESTA AMMISSIONE (anche per IMMATRICOLAZIONE diretta - senza esame di ammissione)

DOMANDA ANCORA NON INVIATA
 La domanda può essere modificata prima di inviarla. La segreteria non potrà accettare la domanda finchè la stessa non verrà inviata
 Dono aver inserito l'anagrafica della richiesta il nonoramma invierà alla vostra email codice e nassword per la gestione dei nonori dati

| Allegato | MAV\PagoPA | Tipo tassa                                         | Tipo<br>esonero                                                                                       | Anno<br>Accad.                                                                                        | N°<br>Versam.                                                                                                    | A.Solare                                                                                                    | Data<br>versam.                                                                                                    | Data<br>incasso                                                                                                    | C.C.P./C.C.B.                                                                                                    | Importo<br>Isee                                                                                        | Perc. su<br>importo                                                                           | Importo                                                                                               |
|----------|------------|----------------------------------------------------|----------------------------------------------------------------------------------------------------|----------------------------------------------------------------------------------------------------|----------------------------------------------------------------------------------------------------|----------------------------------------------------------------------------------------------------|----------------------------------------------------------------------------------------------------|----------------------------------------------------------------------------------------------------|----------------------------------------------------------------------------------------------------|----------------------------------------------------------------------------------------------------|-----------------------------------------------------------------------------------------------|----------------------------------------------------------------------------------------------------|
|          | 0          | CONTRIBUTO ESAME DI AMMISSIONE<br>TRIENNIO/BIENNIO |                                                                                                    | 2021/2022                                                                                             |                                                                                                    | 2022                                                                                                    |                                                                                                    |                                                                                                    |                                                                                                    |                                                                                                    |                                                                                               | 50                                                                                                    |
|          |            | TASSA ESAME DI AMMISSIONE TRIENNIO /<br>BIENNIO    |                                                                                                    | 2021/2022                                                                                             |                                                                                                    | 2022                                                                                                    |                                                                                                    |                                                                                                    | C/C 1016                                                                                                    |                                                                                                    |                                                                                               | 6,04                                                                                                  |
|          |            | 0                                                  | CONTRIBUTO ESAME DI AMMISSIONE<br>TRIENNIO/BIENNIO<br>TASSA ESAME DI AMMISSIONE TRIENNIO /<br>BIENNIO | CONTRIBUTO ESAME DI AMMISSIONE<br>TRIENNIO/BIENNIO<br>TASSA ESAME DI AMMISSIONE TRIENNIO /<br>BIENNIO | CONTRIBUTO ESAME DI AMMISSIONE 2021/2022<br>TRIENNIO/BIENNIO<br>TASSA ESAME DI AMMISSIONE TRIENNIO / 2021/2022<br>BIENNIO | CONTRIBUTO ESAME DI AMMISSIONE<br>TRIENNIO/BIENNIO<br>TASSA ESAME DI AMMISSIONE TRIENNIO / 2021/2022<br>BIENNIO | CONTRIBUTO ESAME DI AMMISSIONE<br>TRIENNIO/BIENNIO<br>TASSA ESAME DI AMMISSIONE TRIENNIO / 2021/2022 2022<br>BIENNIO | CONTRIBUTO ESAME DI AMMISSIONE<br>TRIENNIO/BIENNIO<br>TASSA ESAME DI AMMISSIONE TRIENNIO / 2021/2022 2022<br>BIENNIO | CONTRIBUTO ESAME DI AMMISSIONE 2021/2022 2022<br>TRIENNIO/BIENNIO<br>TASSA ESAME DI AMMISSIONE TRIENNIO / 2021/2022 2022 | CONTRIBUTO ESAME DI AMMISSIONE<br>TRIENNIO (BIENNIO<br>TASSA ESAME DI AMMISSIONE TRIENNIO /<br>BIENNIO | CONTRIBUTO ESAME DI AMMISSIONE<br>TRIENNIO<br>TASSA ESAME DI AMMISSIONE TRIENNIO /<br>BIENNIO | CONTRIBUTO ESAME DI AMMISSIONE<br>TRIENNIO/BIENNIO<br>TASSA ESAME DI AMMISSIONE TRIENNIO /<br>BIENNIO |

# Cliccare sul simbolo

|                                                                                                    | RICHIESTA DI INSERIMENTO                                                  | NUOVA TASSA                                                                      |              | × | -1-5      | FS-       | 275     |
|----------------------------------------------------------------------------------------------------|---------------------------------------------------------------------------|----------------------------------------------------------------------------------|--------------|---|-----------|-----------|---------|
| SERVIZI PEI                                                                                                   |                                                                           | Salva                                                                            |              |   | ND B      | -2.1      | 31.24   |
| Anagrafica Ta                                                                                                 | Tipo tassa                                                                | TASSA ESAME DI AMMISSIONE TRIENN                                                 | IO / BIENNIO | ~ |           | @ Assiste |         |
| SERVIZI ISIDATA                                                                                               | Tipo esonero                                                              |                                                                                  |              | ~ |           |           |         |
|                                                                                                    | С.С.Р./С.С.В.                                                             | C/C 1016                                                                         |              |   |           |           |         |
|                                                                                                    | N. Versamento                                                             |                                                                                  |              |   |           |           |         |
|                                                                                                    | Data versamento                                                           |                                                                                  |              |   |           |           |         |
| RICHIES                                                                                                    | Anno accademico                                                           | 2021/2022                                                                        | Ð            |   | nissione) |           | _       |
| DOMANDA ANCORA NON INVIAT                                                                                     | Importo ISEE                                                              |                                                                                  |              |   |           |           | 100     |
| <ul> <li>La domanda puo essere modificata prim</li> <li>Dopo aver inserito l'anagrafica della rich</li> </ul> | Percentuale su importo %                                                  |                                                                                  | 1            |   |           |           | ~       |
|                                                                                                    | Massimo importo                                                           |                                                                                  | A.           |   |           |           |         |
|                                                                                                    | Virgola per separare decimali. NON<br>inserire simbolo € (es.: 11.150,70) | 6,04                                                                             |              |   |           |           |         |
| + SELEZIONE TASSE PER<br>+ MAV\1UV(PagoPA)                                                                    | Note:                                                                     |                                                                                  |              | ÷ |           |           |         |
|                                                                                                    | Selezionare immagine o scansione<br>del bollettino<br>- MAX 10M8          | Scegli file Nessun file selezionato<br>(N.B.: solo file di tipo immagine JPG,JPE | G,PNG,PDF)   |   |           |           |         |
| Mod. Elim. Alle                                                                                               |                                                                           |                                                                                  |              |   |           |           | Importo |
|                                                                                                    |                                                                           |                                                                                  |              |   |           |           | 50      |
| TASSA ESI<br>BIENNIO                                                                                          | Immagine del bollettino                                                   | Nessun bollettino presente                                                       |              |   | i l       |           | 6,04    |
|                                                                                                    |                                                                           |                                                                                  |              |   |           |           |         |
|                                                                                                    |                                                                           |                                                                                  |              |   |           |           |         |
|                                                                                                    |                                                                           |                                                                                  |              |   |           |           |         |
|                                                                                                    |                                                                           |                                                                                  |              |   |           |           |         |
|                                                                                                    |                                                                           |                                                                                  |              |   |           |           |         |

clicca sul SCEGLI FILE e allega la scansione del pagamento effettuato tramite conto corrente postale nº 1016 di euro 6.04

| Ar Ar                                                             | agrafica Tasse Stampe Alleg                                                                                                    | a documentazione Invia Domanda                                                                                                    | -                                                        | @ Assistenza tecnica s         |
|-------------------------------------------------------------------|----------------------------------------------------------------------------------------------------|----------------------------------------------------------------------------------------------------|----------------------------------------------------------|--------------------------------|
| ERVIZI ISIDATA                                                    | CO<br>RICHIESTA AMMISSION                                                                                                    | NS VATORIO DI MUSICA "SANTA CECIL<br>IE che per IMMATRICOLAZIONE dirett                                                                                                    | LIA" - ROMA<br>ta - senza esame di ammissione)           |                                |
| DOMANDA ANCORA                                                    | NON INVIATA                                                                                                    |                                                                                                    |                                                          |                                |
| La domanda può essere i<br>Dopo aver inserito l'anag              | nodificata prima di inviarla. La segret<br>rafica della richiesta il programma in                                                                             | ter potrà accettare la domanda finchè la stessa no<br>viona vostra email codice e password per la gestione                                                                                          | on verrà inviata<br>e dei propri dati.                   | *                              |
|                                                                   |                                                                                                    | ALLEGA DOCUMENTAZIONE                                                                                                    |                                                          |                                |
|                                                                   |                                                                                                    | · · · · · · · · · · · · · · · · · · ·                                                                                                    | ad ecempio se vi è stato chiesto di allegare conia forma | o PDE dalla earta di identità  |
| I Mediante questo modu                                            | lo dovete inserire i documenti del tipo sotto                                                                                                    | indicato in base alle istruzioni che avete ricevuto dai Conservatorio,                                                                                                    | au caempio de vi e stato enesto or anegare copia forma   | o PDF della carta di identita. |
| Mediante questo modu<br>Sono ammessi solo file .doc,<br>Seleziona | lo dovete inserire i documenti del tipo sotto<br>.pdf, .txt, .xls, .png, jpg e non superiori a<br>documento da allegare Scegli file Ness                      | indicato in base alle istruzioni che avete neevuto dal Conservatorio,<br>a 10 MB ciascuno - Sono ammessi solo file .doc, .pdf, .txt, .xls, .<br>sun file selezionato III <u>Inserisci documento</u> | .png, jpg e non superiori a 10 MB ciascuno               | o por della carta di identita. |
| Mediante questo modu<br>Sono ammessi solo file .doc,<br>Seleziona | lo dovete inserire i documenti del tipo sotto<br>.pdf, .txt, .xls, .png, jpg e non superiori a<br>documento da allegare Scegli file Ness<br>Oggetto documento | indicato in base alle istruzioni che avere ncevuto dai conservatono,<br>a 10 MB ciascuno - Sono ammessi solo file .doc, .pdf, .bxt, .xls, .<br>sun file selezionato II <u>Inserisci documento</u>   | .png, jpg e non superiori a 10 MB ciascuno               | o Por dena carta un denuta.    |

#### **Cliccare su ALLEGA DOCUMENTAZIONE E caricare i seguenti docuementi:**

- documento d'identità in corso di validità (richiesto per Propedeutico/Triennio/Biennio);
- Autocertificazione del titolo di studio conseguito, o in corso di conseguimento, valido per l'ammissione al livello prescelto (richiesto per Biennio);
- gli studenti non ancora in possesso del diploma di maturità, dovranno allegare autocertificazione dell'effettiva frequenza del proprio corso di studi di scuola secondaria di II grado (richiesto per Triennio);
- certificato di residenza e/o carta di identità italiana per i candidati stranieri extra-Ue residenti in Italia (richiesto per Propedeutico/Triennio/Biennio).

### AL TERMINE DELLA PROCEDURA, SE ESEGUITA CORRETTAMENTE, CLICCARE SU INVIA DOMANDA.

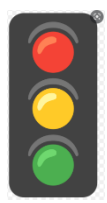

Il controllo finale, se regolare, darà tutti i campi in **VERDE** e sarà possibile inviare la domanda.

In caso contrario saranno presenti dei campi in **ROSSO** con indicazioni dei dati/documenti mancanti. In tal caso si prega di completare la domanda e inviare correttamente. Non saranno valutate domande di ammissione incomplete e non inviate corretamente.

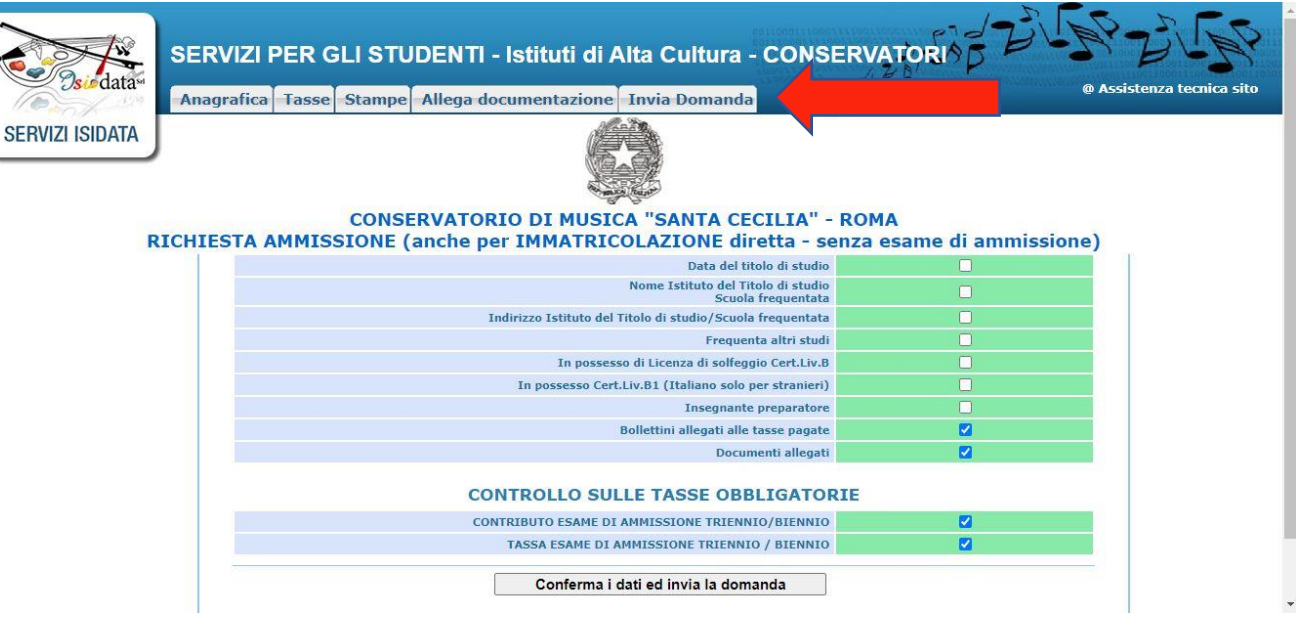

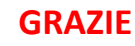